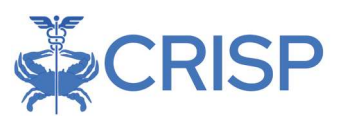

# Readmissions Tableau User Guide for Rate Year 2024

By CRISP, last updated 6/24/2022

| LIST OF ABBREVIATIONS                       |        |  |  |  |  |
|---------------------------------------------|--------|--|--|--|--|
| READMISSIONS REDUCTION INCENTIVE PROGRAM    | 2      |  |  |  |  |
|                                             | 2      |  |  |  |  |
|                                             | 2      |  |  |  |  |
| Ατταινιμεντ                                 | э<br>З |  |  |  |  |
| Inclusion and Exclusion Criteria            | 4      |  |  |  |  |
| DATA SOURCES                                | 4      |  |  |  |  |
| READMISSIONS TABLEAU USER GUIDE             | 5      |  |  |  |  |
| TABLEAU READMISSIONS REPORT ACCESS/CARD     | 5      |  |  |  |  |
| TABLEAU FEATURES                            | 6      |  |  |  |  |
| DATA DICTIONARY                             | 7      |  |  |  |  |
| Measures                                    | 7      |  |  |  |  |
| TABLEAU FILTERS                             | 8      |  |  |  |  |
| Report Tabs                                 | 8      |  |  |  |  |
| Landing Page (1)                            | 9      |  |  |  |  |
| Improvement (2)                             | 10     |  |  |  |  |
| Attainment (3)                              | 11     |  |  |  |  |
| Trends & Locations (4)                      | 12     |  |  |  |  |
| Unadjusted Hospital Readmission Trends (5a) | 13     |  |  |  |  |
| Case-mix Adjusted Readmission Trends (5b)   | 13     |  |  |  |  |
| Service Line Readmission Analysis (6)       | 14     |  |  |  |  |
| Length of Discharge to Readmission (7)      | 15     |  |  |  |  |
| Forecasting (8)                             | 16     |  |  |  |  |
| Patient Level Details (9)                   | 17     |  |  |  |  |
| Documentation (10)                          | 19     |  |  |  |  |
| Summary by Month (11)                       | 19     |  |  |  |  |

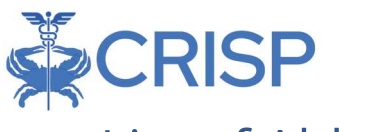

# List of Abbreviations

| APR-DRG | All-patient refined diagnosis-related group             |
|---------|---------------------------------------------------------|
| CMS     | Centers for Medicare & Medicaid Services                |
| СММІ    | Center for Medicare and Medicaid Innovation             |
| CRISP   | Chesapeake Regional Information System for Our Patients |
| СҮ      | Calendar year                                           |
| FFS     | Fee-for-service                                         |
| FFY     | Federal fiscal year                                     |
| HSCRC   | Health Services Cost Review Commission                  |
| RRIP    | Readmissions Reduction Incentive Program                |
| RY      | Rate year                                               |
| SOI     | Severity of illness                                     |
| YTD     | Year-to-date                                            |

# **Readmissions Reduction Incentive Program**

The HSCRC's Readmissions Reduction Incentive Program (RRIP) is one of several pay for performance initiatives that provide incentives for hospitals to improve patient care and value over time. The RRIP incentivizes hospitals to reduce avoidable readmissions by linking rewards and penalties to improvements in readmissions rates, and to attainment of relatively low readmission rates. In April 2022, the Commission approved the staff recommendations for the Rate Year (RY) 2024 Readmission Reduction Incentive Program (RRIP), which can be found on the HSCRC website. For more information on the RRIP Policy, please visit the following HSCRC website page: <a href="http://hscrc.maryland.gov/Pages/init-readmissions">http://hscrc.maryland.gov/Pages/init-readmission</a> rip.aspx

# Performance Methodology

The methodology for the RRIP measures performance uses a 30-day all-payer all hospital (both intra- and inter-hospital) readmission rate with adjustments for patient severity. Patient severity is based upon discharge APR-DRG SOI and planned admissions using the CRISP unique patient identifier to track patients across acute care hospitals. Statewide rate for readmissions (i.e., normative value or "norm") is calculated for each diagnosis and severity level. These statewide norms are applied to each hospital's case-mix to determine the expected number of readmissions, a process known as indirect standardization. The readmission rate during the performance period is then compared to historical rate during a base period to assess improvement and to a threshold and benchmark to assess attainment. The policy then determines a hospital's revenue adjustment for improvement and attainment and takes the better of the two revenue adjustments. Scaled rewards of up to 2 percent of inpatient revenue and scaled penalties of up to 2 percent of inpatient

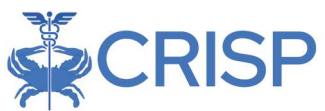

revenue are the maximum reward or penalty under the program. The Commission approved that the RY 2024 policy will reward hospitals that achieve an improvement rate of -6.05% from CY 2018, or an attainment rate of 11.59% for CY 2022 (adjusted for out-of-state readmissions).

### Improvement

Per Figure 1 below, hospitals with a 27.05 percent or larger decline (improvement) in CY 2022 readmission rates compared to CY 2018 base year rates will receive a positive adjustment of two percent of their inpatient revenue. Hospitals with a 14.95 percent or larger increase in their readmission rates will receive a negative adjustment of two percent of their inpatient revenue. Hospitals with performance between these two points will receive rewards and penalties based on their performance proportionate with the improvement target. For example, a hospital with a 16.55 percent decline (improvement) would receive a 1 percent positive adjustment.

# Attainment

A similar point scale is created to calculate rewards and penalties based on attainment rates, illustrated in Figure 2. Hospitals with a CY 2022 Readmission Rate of 8.46 percent or lower will receive a positive adjustment of two percent inpatient revenue. Hospitals with a rate of 14.72 percent or greater will receive a negative adjustment of two percent of their inpatient revenue.

# The final adjustment amounts are determined by the better of attainment or improvement (Column B in both Figures).

<u>Figure 1. Abbreviated RY 2024</u> <u>Improvement Scale</u> Improvement Target CY2018 – CY2022 Compound Improvement = -6.05%

| All Pay<br>( | rer Readmission Rate<br>Change CY18-22 | RRIP % Inpatient<br>Revenue<br>Payment<br>Adjustment |
|--------------|----------------------------------------|------------------------------------------------------|
|              | Α                                      | B                                                    |
| Improvi      | ng Readmission Rate                    | 2.0%                                                 |
|              | -27.05%                                | 2.00%                                                |
|              | -21.80%                                | 1.50%                                                |
|              | -16.55%                                | 1.00%                                                |
|              | -11.30%                                | 0.50%                                                |
| Target       | -6.05%                                 | 0.00%                                                |
|              | -0.80%                                 | -0.50%                                               |
|              | 4.45%                                  | -1.00%                                               |
|              | 9.70%                                  | -1.50%                                               |
|              | 14.95%                                 | -2.0%                                                |
| Moreon       | ing Readmission Pate                   | 2.0%                                                 |

Figure 2. Abbreviated RY 2023 Attainment Scale Attainment Target: CY 2022 = 11.59%

| All Payer Read | dmission Rate  | RRIP % |
|----------------|----------------|--------|
| CY             | Inpatient      |        |
| Lower Absolut  | 2.0%           |        |
| Benchmark      | 8.46%          | 2.00%  |
|                | 10.02%         | 1.00%  |
| Threshold      | 11.59%         | 0.00%  |
|                | 13.16%         | -1.00% |
|                | 14.72%         | -2.00% |
| Higher Absolut | te Readmission | -2.0%  |

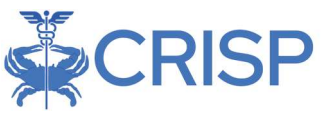

# Inclusion and Exclusion Criteria

To increase the fairness of the program related to data limitations and clinical concerns, the all-payer readmission measure excludes certain types of discharges from consideration.

- Inclusions and Exclusions in Readmission Measurement
- Planned readmissions are excluded from the numerator based upon the CMS Planned Readmission Algorithm V. 4.0. The HSCRC has also added all vaginal and Csection deliveries and rehabilitation as planned to use the APR-DRGs, rather than principal diagnosis.7 Planned admissions are counted as eligible discharges in the denominator, because they could have an unplanned readmission.
- Discharges for newborn APR-DRG are removed.8
- Pediatric Oncology cases are removed prior to running readmission logic.
- Rehabilitation cases as identified by APR-860 (which are coded under ICD-10 based on type of daily service) are marked as planned admissions and made ineligible for readmission after readmission logic is run.
- Admissions with ungroupable APR-DRGs (955, 956) are not eligible for a readmission, but can be a readmission for a previous admission.
- APR-DRG-SOI categories with less than two discharges statewide are removed.
- Hospitalizations within 30 days of a hospital discharge where a patient dies is counted as a readmission; however, the readmission is removed from the denominator because the case is not eligible for a subsequent readmission.
- Admissions that result in transfers, defined as cases where the discharge date of the admission is on the same or next day as the admission date of the subsequent admission, are removed from the denominator. Thus, only one admission is counted in the denominator, and that is the admission to the transfer hospital (unless otherwise ineligible, i.e., died). It is the second discharge date from the admission to the transfer hospital that is used to calculate the 30-day readmission window.
- Beginning in RY 2019, HSCRC started including information about discharges from chronic beds within acute care hospitals.
- In addition, the following data cleaning edits are applied:
  - Cases with null or missing CRISP unique patient identifiers (EIDs) are removed.
  - Duplicates are removed.
  - Negative interval days are removed.

# Data Sources

- 1. Inpatient Case-mix data run under APR-DRG grouper v39
- 2. Out-of-state readmission rates from Medicare data obtained from CMMI

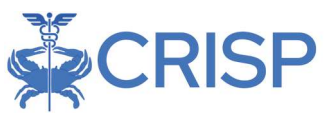

# Readmissions Tableau User Guide

The HSCRC writes the RRIP policy and methodology behind this report, which CRISP hosts on the CRS portal. The Readmissions report includes 11 tableau-based reports, which are populated using the inpatient Case-mix data (run under APR-DRG grouper v38) and out-ofstate readmission rates from Medicare data obtained from CMMI.

# Tableau Readmissions Report Access/Card

The Tableau Readmissions Report can be accessed by visiting reports.crisphealth.org and logging-in with a CRS username and password.

**Step 1.** To access the Readmissions Reports, a user must first login to the CRISP Reporting Services Portal by visiting reports.crisphealth.org. Once in the CRS Portal, a dashboard of multiple blue report "cards" will appear based on the access of the user. Clicking the card named "HSCRC Regulatory Reports" will bring up the Report Finder page. The following screen shots represent the user's workflow.

**Step 2.** You will be taken to the Report Finder Page after selecting the "HSCRC Regulatory Reports" card on the homepage. Select "Readmissions" in the second tier of reports. All the available Readmissions reports will appear in the third tier. Click the interactive report icon to open Readmissions RY24 Monthly Summary Tableau.

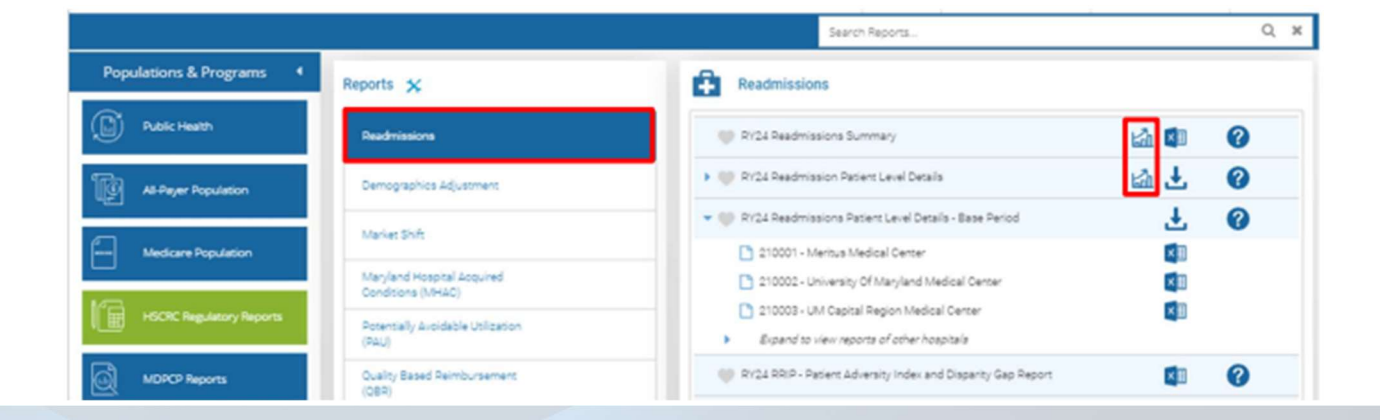

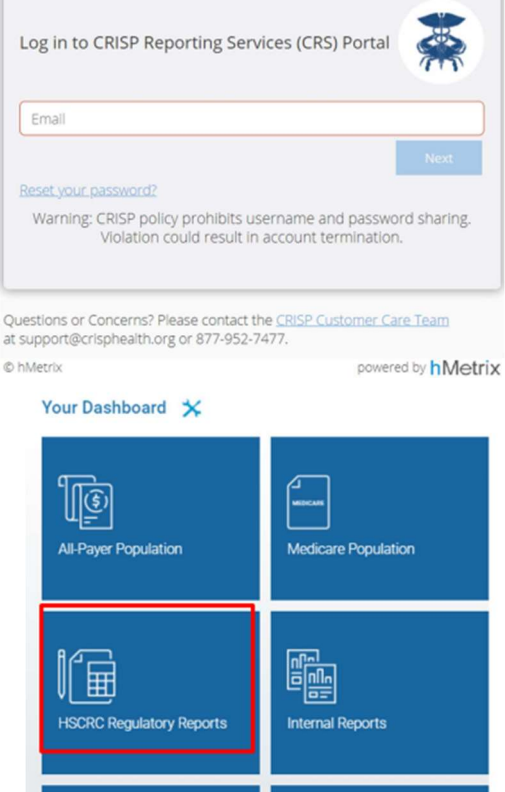

Introduction

Public Health

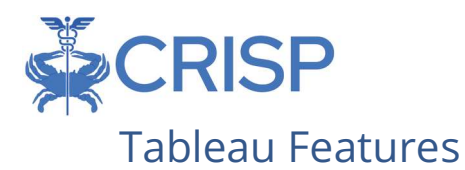

On each tableau dashboard, there are menu options for the user to select, which are listed below. Additionally, the tableau report hosts multiple dashboards. The available dashboards are listed at the top. The arrows located on the right and left of the tab allows the user to scroll through the available dashboards, and the downward arrow displays a dropdown list of all the available dashboards when the user clicks it.

| 1 Landing Page 2. Improvement | 3. Attainment   4. Trends and Locations   5a. Unadjusted Hospital Read   5b. Casemix Adjusted Hospital   6. Service Line Readmission A                                                                                                    |
|-------------------------------|----------------------------------------------------------------------------------------------------|
| Readmissions Landin           | RY2024 Readmission Reduction Incentive Program<br>Base Period: (V2018 (January - March)<br>Performance Period: (V2022 (January - March)<br>APR DRS Grouper v39 (Base and Performance)                                                                                                    |
| Hospital Name Payer           | Need Type     Base Period Structure     Readmissions through March 2022     Any     Match Performance Period                                                                                                    |
| (LLLL)(LLL                    |                                                                                                    |
| Refresh                       | If the tableau is taking too long to load with the filters, the refresh                                                                                                    |
| Nellesii                      |                                                                                                    |
| Revert                        | This option is intended to revert the report to its default view,                                                                                                    |
| D Revert                      | undoing all user selections and/or filtering.                                                                                                    |
| Pause                         | This option allows the user to pause the update of data as the user<br>is filtering. Tableau reports process filter selections as the user<br>makes them, and the tableau may take longer to process. If process<br>time seems too long, utilize the 'Pause' button to prevent the report<br>from processing each filter upon selection, resuming by clicking the<br>pause button again only when you are ready for Tableau to proceed<br>with processing the desired filters selected. |
| Help                          | When this menu option is selected, this tableau user guide will automatically open.                                                                                                    |
| Print                         | This option allows you print selected tabs from the tableau. When<br>you click the icon, a menu with various printing options shows up.<br>The user can print multiple tabs and with the desired filters, and the<br>user has options to adjust the page scaling, paper size, and paper<br>orientation for printing.                                                                                                    |
| Crosstab<br>Crosstab          | The crosstab option allows user to extract a dataset into excel and<br>provides more columns for details. You will have to separately<br>download a new crosstab if you want crosstabs of data tables<br>showing differing filter options. This function is only available to PHI<br>users with access to the Patient                                                                                                    |

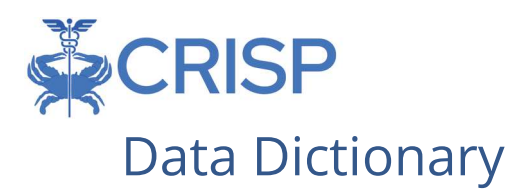

# Measures

| Case-mix Adjusted<br>Readmission Rate         | Readmission Ratio multiplied by the statewide unadjusted rate.                                                                                                    |
|-----------------------------------------------|----------------------------------------------------------------------------------------------------|
| Out-of-State (OOS)                            | Ratio of readmissions to out-of-state hospitals, which<br>is done by adjusting case-mix adjusted rates by the<br>ratio of Medicare readmissions that were outside-of-<br>Maryland in the most recent four full quarters of<br>data.           |
| Case-mix Adjusted Rate with<br>OOS Adjustment | OOS ratio is multiplied by the case-mix-adjusted rate<br>to get the case-mix adjusted rate with OOS<br>adjustment (based on CY19).                                                                                                    |
| Eligible Discharges                           | Discharges identified based on the RRIP methodology.                                                                                                    |
| Readmissions                                  | Eligible readmissions based on the RRIP methodology.                                                                                                    |
| Percent Readmissions                          | The total number of readmissions divided by the total number of eligible inpatient discharges.                                                                                                    |
| Intra Readmissions                            | Readmissions that occur at the index hospital.                                                                                                    |
| Inter Readmissions                            | Readmission that occurs at a different hospital than the index hospital.                                                                                                    |
| Readmission Ratio                             | Ratio of observed-to-expected readmissions. For<br>example, a ratio of 1 indicates observed<br>readmissions equals expected readmissions.                                                                                                    |
| Inpatient Discharges                          | Total number of discharges that are eligible for a readmission.                                                                                                    |
| Total Number of Expected<br>Readmissions      | Number of readmissions for each hospital are<br>calculated by multiplying the base year statewide<br>readmission rate by the number of eligible<br>discharges at each hospital, adjusted for diagnosis<br>and severity of illness categories. |

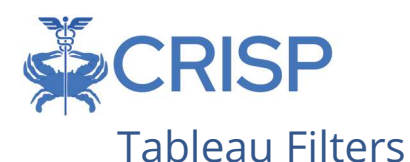

Filter can be selected from a dropdown menu. Certain filters are only available based on the tab selected. Below is a description of the filters that can be applied throughout the tableau report.

💌 🗧 1. Landing Page 2. Improvement 3. Attainment 4. Trends and Locations 5a. Unadjusted Hospital Read.... 5b. Casemix Adjusted Hospital ... 6. Service Line Readmission A >

#### **Readmissions Landing Page**

 Hospital Name
 Payer
 Need Type
 Base Period Structure

 Statewide
 \*
 [Any
 \*
 Match Performance Period
 \*

Base Period: CV2018 (January - March) Performance Period: CV2022 (January - March) APR DRG Grouper v39 (Base and Performance) Readmissions through March 2022

RY2024 Readmission Reduction Incentive Program

| Basic Period Structure | View either the complete base period (Based on CY2016 data)<br>and/or matched YTD performance period.                                                                                                    |
|------------------------|----------------------------------------------------------------------------------------------------|
| Discharge Date         | Select the year(s) of discharge.                                                                                                    |
| Hospital Name          | Filter on one or more hospitals                                                                                                    |
| Index APR Service Line | Filter groups services into higher level categories, which is                                                                                                    |
|                        | based on the index hospital.                                                                                                    |
| Index APR Value        | APR value from the index hospital.                                                                                                    |
| Need Type              | High Utilizer: 3+ bedded care visits (inpatient and observation<br>stays over 24 hours) in the 12 months prior to their index visit<br><u>Rising Needs</u> : 2+ visits bedded care or ED in the 12 months<br>before their index visit |
| Payer                  | Filter based on the type of payer (commercial, Medicare,<br>Medicaid, and charity/self-pay)                                                                                                    |
| Primary Diagnosis      | Diagnosis at index visit                                                                                                    |
| Sort Order             | Sorted numerically based on the selected filter. Hospital name is sorted based on hospital ID.                                                                                                    |

# **Report Tabs**

- 1. Landing Page
- 2. Improvement
- 3. Attainment
- 4. Trends & Locations
- 5. Readmission Trends
  - a. Unadjusted Hospital Readmission Trends
  - b. Case-mix Adjusted Readmission Trends

- 6. Service Line Readmission Analysis
- 7. Length of Discharge to Readmission
- 8. Forecasting
- 9. Patient Level Details
- 10. Documentation
- 11. Summary by Month

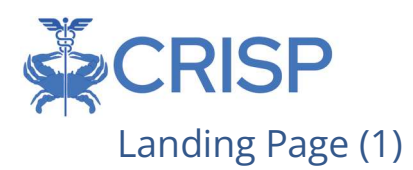

This dashboard provides the user with a snapshot of readmissions. The table at the top of this dashboard contains information relating to improvement, attainment, and revenue scales measures statewide and for an individual hospital. The line graph at the bottom of the dashboard shows the monthly or quarterly Case-mix Adjusted Readmission Rates for the selected hospitals compared to the statewide Case-mix Adjusted Readmission Rates.

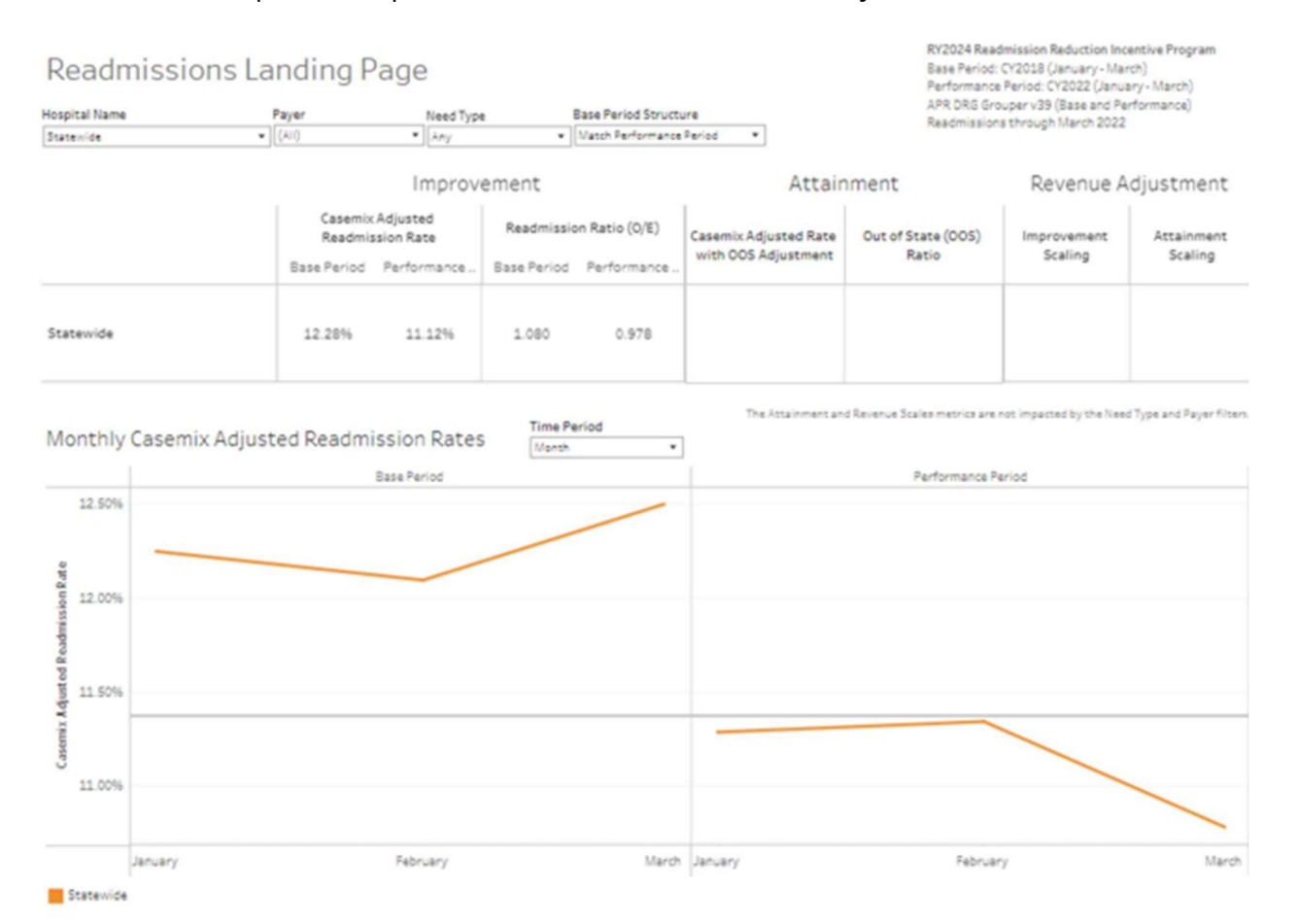

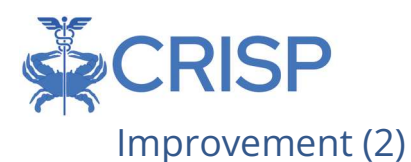

This dashboard shows the hospital's improvement based on the RRIP methodology, which compares the base period and performance period. This mirrors the regulatory report numbers that can be found in the RRIP Summary static Excel report tabs 4, 4a, and 4b. Filters are provided based on the user's needs. The improvement target for RY2024 is - 6.05%.

| Imp    | orovement<br>Name          | Payer                     | Need Type                                  | Sort Order                        | Base Period                                 | Structure                  | RY2024 Rea<br>Base Period<br>Performano<br>APR DRS Gr<br>Readmission | dmission Reduction II<br>: CY2018 (January - M<br>a Period: CY2022 (Jan<br>ouper v39 (Base and P<br>is through March 202 | ncentive Program<br>arch)<br>uary - March)<br>Performance)<br>2 |
|--------|----------------------------|---------------------------|--------------------------------------------|-----------------------------------|---------------------------------------------|----------------------------|----------------------------------------------------------------------|----------------------------------------------------------------------------------------------------|-----------------------------------------------------------------|
| (411)  |                            | <ul> <li>(AIQ)</li> </ul> | <ul> <li>Any</li> </ul>                    | <ul> <li>Hospital Name</li> </ul> | * Match Perfo                               | mance Period *             |                                                                      |                                                                                                    |                                                                 |
|        |                            |                           | Total Number of<br>Inpatient<br>Discharges | Total Number of<br>Readmissions   | Total Number of<br>Expected<br>Readmissions | Readmission Ratio<br>(Q/E) | Percent<br>Readmissions                                              | Casemix Adjusted<br>Readmission Rate                                                                                     | Change in Casemic<br>Adjusted Rate fror<br>CY2018               |
|        | Statewide                  | Base Period               | 120,381                                    | 14,095                            | 13,047                                      | 1.080                      | 11.71%                                                               | 12.28%                                                                                                    |                                                                 |
|        |                            | Performance Period        | 95,994                                     | 11,007                            | 11,250                                      | 0.978                      | 11.35%                                                               | 11.12%                                                                                                    | -9.43                                                           |
| 210001 | Meritus Medical Center     | Base Period               | 3,321                                      | 375                               | 379                                         | 0.990                      | 11.29%                                                               | 11.25%                                                                                                    |                                                                 |
|        |                            | Performance Period        | 2,945                                      | 370                               | 337                                         | 1.099                      | 12.56%                                                               | 12.50%                                                                                                    | 11.05                                                           |
| 210002 | University Of Maryland     | Sase Period               | 5,606                                      | 830                               | 661                                         | 1.255                      | 14.81%                                                               | 14.27%                                                                                                    |                                                                 |
|        | Medical Center             | Performance Period        | 4,542                                      | 532                               | 554                                         | 0.960                      | 11.71%                                                               | 10.92%                                                                                                    | -23.53                                                          |
| 210003 | UM Capital Region          | Base Period               | 2,851                                      | 318                               | 327                                         | 0.972                      | 11.15%                                                               | 11.06%                                                                                                    |                                                                 |
|        | Medical Center             | Performance Period        | 2,131                                      | 221                               | 251                                         | 0.879                      | 10.37%                                                               | 10.00%                                                                                                    | -9.59                                                           |
| 210004 | Holy Cross Hospital        | Base Period               | 5,786                                      | 469                               | 462                                         | 1.015                      | 8.11%                                                                | 11.54%                                                                                                    |                                                                 |
|        |                            | Performance Period        | 4,832                                      | 361                               | 379                                         | 0.952                      | 7.47%                                                                | 10.82%                                                                                                    | -6.22                                                           |
| 210005 | Frederick Health Hospital, | Base Period               | 3,748                                      | 418                               | 413                                         | 1.012                      | 11.15%                                                               | 11.50%                                                                                                    |                                                                 |
|        | Inc                        | Performance Period        | 3,065                                      | 320                               | 337                                         | 0.950                      | 10.44%                                                               | 10.80%                                                                                                    | -6.12                                                           |
| 210006 | UM-Harford Memorial        | Base Period               | 1.055                                      | 166                               | 138                                         | 1.205                      | 15.73%                                                               | 13.70%                                                                                                    |                                                                 |
|        | Hospital                   | Performance Period        | 795                                        | 116                               | 110                                         | 1.050                      | 14.59%                                                               | 11.94%                                                                                                    | -12.86                                                          |
| 210008 | Mercy Medical Center       | Base Period               | 3.145                                      | 282                               | 247                                         | 1.141                      | 8.97%                                                                | 12.97%                                                                                                    |                                                                 |
|        |                            | Performance Period        | 2.034                                      | 178                               | 165                                         | 1.078                      | 8.75%                                                                | 12.26%                                                                                                    | -5.49                                                           |
| 210009 | Johns Hopkins Hospital     | Base Period               | 9.184                                      | 1.332                             | 1.076                                       | 1.238                      | 14.50%                                                               | 14.07%                                                                                                    |                                                                 |
|        |                            | Performance Period        | 7,622                                      | 946                               | 965                                         | 0.980                      | 12.41%                                                               | 11.14%                                                                                                    | -20.83                                                          |
| 210011 | Ascension Saint Agnes      | Base Period               | 3,456                                      | 418                               | 382                                         | 1.094                      | 12.09%                                                               | 12.44%                                                                                                    |                                                                 |
|        | Hospital                   | Performance Period        | 2.144                                      | 252                               | 248                                         | 1.018                      | 11.75%                                                               | 11.57%                                                                                                    | -6.95                                                           |
| 210012 | Sinai Hospital             | Base Period               | 3.599                                      | 468                               | 406                                         | 1.152                      | 13.00%                                                               | 13.10%                                                                                                    |                                                                 |
|        |                            | Performance Period        | 3.022                                      | 323                               | 376                                         | 0.860                      | 10.69%                                                               | 9.77%                                                                                                    | -25.40                                                          |
| 210015 | Medstar Franklin Square    | Base Period               | 5.140                                      | 727                               | 578                                         | 1.257                      | 14.14%                                                               | 14.29%                                                                                                    |                                                                 |
|        |                            | Performance Period        | 3.527                                      | 423                               | 427                                         | 0.991                      | 11.99%                                                               | 11.27%                                                                                                    | -21.12                                                          |
| 210016 | Adventist White Oak        | Base Period               | 2.366                                      | 228                               | 243                                         | 0.937                      | 9.64%                                                                | 10.66%                                                                                                    |                                                                 |
|        | Hospital                   | Performance Period        | 1.843                                      | 183                               | 200                                         | 0.913                      | 9.93%                                                                | 10.38%                                                                                                    | -2.59                                                           |
| 210017 | Garrett County Memorial    | Base Period               | 491                                        | 29                                | 52                                          | 0.553                      | 5.91%                                                                | 6.28%                                                                                                    |                                                                 |
|        | Hospital                   | Performance Period        | 316                                        | 16                                | 37                                          | 0.436                      | 5.06%                                                                | 4.95%                                                                                                    | -21.08                                                          |
| 210018 | Medstar Montgomery         | Base Period               | 1.659                                      | 205                               | 187                                         | 1.095                      | 12.36%                                                               | 12.45%                                                                                                    |                                                                 |
|        | Medical Center             | Performance Period        | 1.100                                      | 133                               | 139                                         | 0.956                      | 12.09%                                                               | 10.88%                                                                                                    | -12.71                                                          |
| 210019 | Tidalhealth Peninsula      | Base Period               | 3.835                                      | 433                               | 427                                         | 1.013                      | 11.29%                                                               | 11 52%                                                                                                    |                                                                 |
|        | Regional, Inc.             | Performance Period        | 3.063                                      | 334                               | 339                                         | 0.986                      | 10.90%                                                               | 11 21%                                                                                                    | -2.69                                                           |
| 210022 | Suburban Hospital          | Base Period               | 3,196                                      | 359                               | 353                                         | 1.017                      | 11.23%                                                               | 11.56%                                                                                                    |                                                                 |

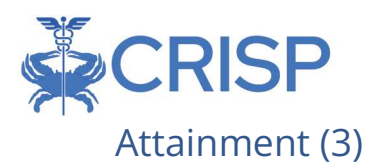

This dashboard shows the hospital's attainment, mirroring the regulatory report numbers that can be found in the RRIP Summary static Excel report tab 5. The user can only filter the tableau by hospital(s). The attainment for RY2024 is 11.59%

#### Attainment

Out of State Readmission Ratios for RRIP Attainment Based on CMMI Data FY 2021

| fospital Name |                                         |                          | Ratios are subject                 | to change with updated data.              |
|---------------|-----------------------------------------|--------------------------|------------------------------------|-------------------------------------------|
| (AII)         | •                                       |                          | Casemix Adjusted R                 | Readmission Rate through March 2022       |
| Hospital ID   | Hospital Name                           | Out-of-State (OOS) Ratio | Case-Mix Adjusted Readmission Rate | Case-Mix Adjusted Rate with OOS Adjustmer |
| 210001        | Meritus Medical Center                  | 1.05                     | 12.50%                             | 13.10                                     |
| 210002        | University Of Maryland Medical Center   | 1.03                     | 10.92%                             | 11.24                                     |
| 210003        | UM Capital Region Medical Center        | 1.15                     | 10.00%                             | 11.50                                     |
| 210004        | Holy Cross Hospital                     | 1.12                     | 10.82%                             | 12.08                                     |
| 210005        | Frederick Health Hospital, Inc          | 1.05                     | 10.80%                             | 11.39                                     |
| 210006        | UM-Harford Memorial Hospital            | 1.01                     | 11.94%                             | 12.11                                     |
| 210008        | Mercy Medical Center                    | 1.02                     | 12.26%                             | 12.45                                     |
| 210009        | Johns Hopkins Hospital                  | 1.07                     | 11.14%                             | 11.88                                     |
| 210011        | Ascension Saint Agnes Hospital          | 1.00                     | 11.57%                             | 11.59                                     |
| 210012        | Sinai Hospital                          | 1.01                     | 9.77%                              | 9.84                                      |
| 210015        | Medstar Franklin Square                 | 1.01                     | 11.27%                             | 11.41                                     |
| 210016        | Adventist White Oak Hospital            | 1.11                     | 10.38%                             | 11.55                                     |
| 210017        | Garrett County Memorial Hospital        | 1.53                     | 4.96%                              | 7.56                                      |
| 210018        | Medstar Montgomery Medical Center       | 1.10                     | 10.88%                             | 11.99                                     |
| 210019        | Tidalhealth Peninsula Regional, Inc.    | 1.04                     | 11.21%                             | 11.66                                     |
| 210022        | Suburban Hospital                       | 1.10                     | 10.13%                             | 11.18                                     |
| 210023        | Anne Arundel Medical Center             | 1.05                     | 12.07%                             | 12.68                                     |
| 210024        | Medstar Union Memorial Hospital         | 1.01                     | 10.22%                             | 10.30                                     |
| 210027        | UPMC - Western Maryland                 | 1.13                     | 9.36%                              | 10.58                                     |
| 210028        | Medstar St. Mary's Hospital             | 1.14                     | 10.91%                             | 12.49                                     |
| 210029        | Johns Hopkins Bayview Medical Center    | 1.02                     | 12.13%                             | 12.42                                     |
| 210030        | UM-Shore Regional Health At Chestertown | 1.15                     | 10.59%                             | 12.20                                     |
| 210032        | Christianacare, Union Hospital          | 1.27                     | 12.71%                             | 16.18                                     |
| 210033        | Carroll Hospital Center                 | 1.05                     | 12.15%                             | 12.74                                     |
| 210034        | Medstar Harbor Hospital Center          | 1.04                     | 12 53%                             | 13.06                                     |
| 210035        | UM-Charles Regional Medical Center      | 1.18                     | 11.61%                             | 13.72                                     |
| 210037        | UM-Shore Regional Health At Easton      | 1.08                     | 9.48%                              | 10.25                                     |
| 210038        | UMMC Midtown Campus                     | 1.02                     | 10.67%                             | 10.88                                     |
| 210039        | Calvert Health Medical Center           | 1.13                     | 9.95%                              | 11.24                                     |
| 210040        | Northwest Hospital Center               | 1.01                     | 11.36%                             | 11.52                                     |
| 210043        | UM-Baltimore Washington Medical Center  | 1.01                     | 11.64%                             | 11.80                                     |
| 210044        | Greater Baltimore Medical Center        | 1.01                     | 9.72%                              | 9.85                                      |
| 210048        | Howard County General Hospital          | 1.02                     | 11.90%                             | 12.17                                     |

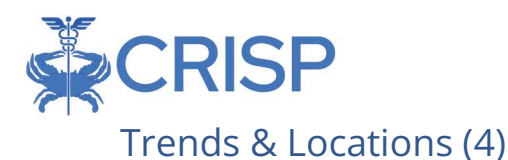

This dashboard can be used to help understand which hospital a patient is readmitted to. The hospital filter at the top of the sheet allows the user to select the index hospital for the readmit visits. The map on the top of the dashboard shows the number of patients with a readmission from a zip code. The table at the bottom shows the number of visits and unique patients by the receiving hospital of the readmission. When a user selects a hospital in the bottom table, this will filter the map to show only the patient zip codes and counts from patients with a readmission to the selected hospital.

Readmission Trends and Locations

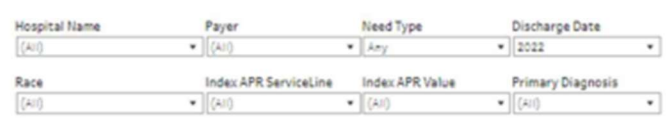

RY2024 Readmission Reduction Incentive Program Base Period: CY2018 Performance Period: CY2022 APR DRG Grouper v39 (Base and Performance) Data before C128 may use incompatibile grouper version Readmissions through March 2022

Patient Location

Select a hospital in the table below to filter the map to show the patient zip code for the visits with a readmission to the selected hospital

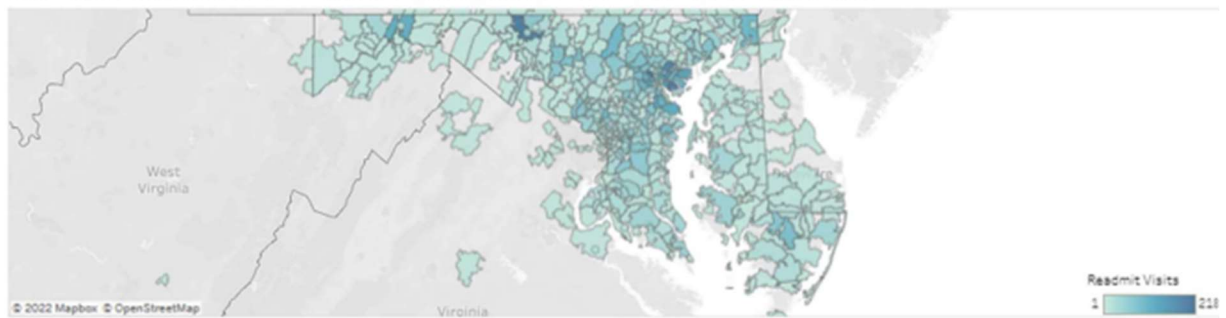

Readmissions with Index Visit Discharge from All

|        |                                 |                | 2022    |          |       |       |  |
|--------|---------------------------------|----------------|---------|----------|-------|-------|--|
|        |                                 |                | January | February | March | Total |  |
| 210009 | Johns Hopkins Hospital          | Readmit Visits | 294     | 335      | 349   | 978   |  |
|        |                                 | Patients       | 273     | 311      | 327   | 815   |  |
| 210023 | Anne Arundel Medical Center     | Readmit Visits | 179     | 171      | 198   | 548   |  |
|        |                                 | Patients       | 172     | 166      | 188   | 485   |  |
| 210043 | UM-Baltimore Washington Medical | Readmit Visits | 147     | 121      | 166   | 434   |  |
|        | Center                          | Patients       | 141     | 115      | 154   | 383   |  |

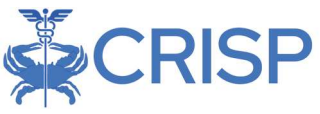

## Unadjusted Hospital Readmission Trends (5a)

The line graph displays the unadjusted readmission trends by month with each line a year. Multiple years can be selected with the 'Discharge Date' filter. Each year will be a line on the graph. The dashboard allows users to view data from 2012 to present, but data before CY2016 may use an incompatible APR grouper version

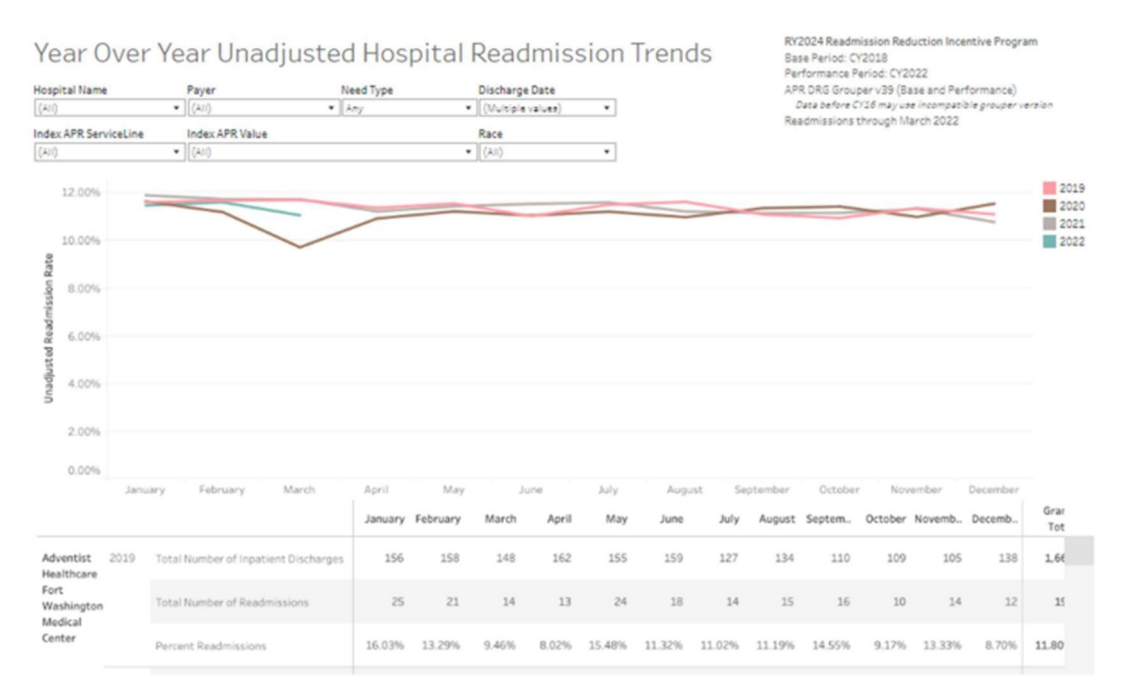

# Case-mix Adjusted Readmission Trends (5b)

The Case-mix Adjusted Hospital Readmission Trends tab will appear overcrowded when first opened. It is recommended that you select specific hospitals with the 'Hospital Name' filter. The selected hospitals data will be populated in the chart below the graph.

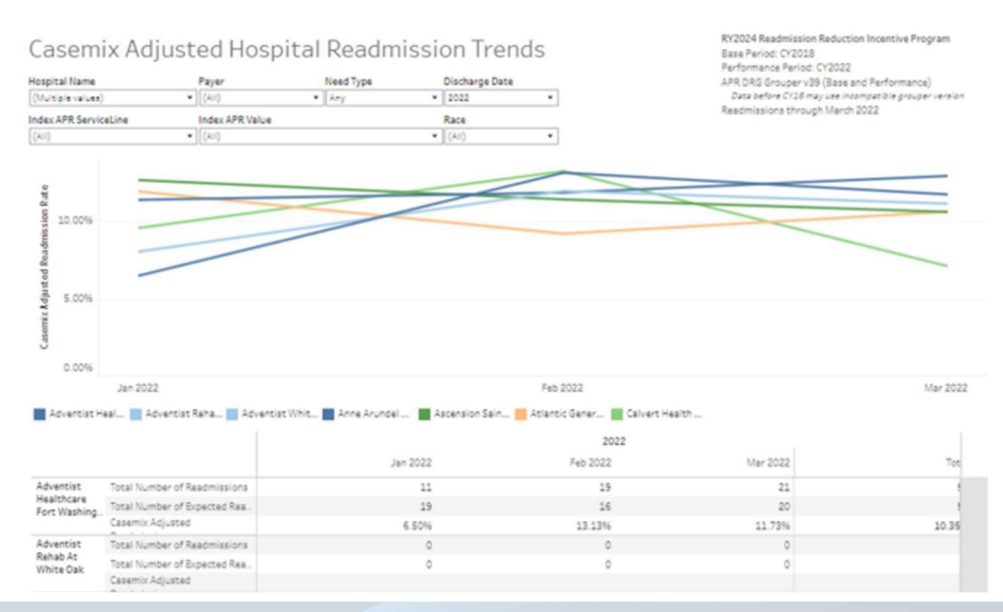

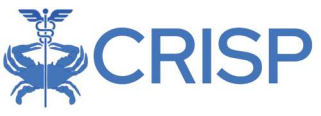

### Service Line Readmission Analysis (6)

This dashboard allows users to evaluate readmissions by the APR Service Line of the Index visit. By selecting a service line in the table at the top of the dashboard, the tables at the bottom are filtered to show the top 5 DRGs for that Service Line at the selected hospital and statewide. The user can further drill down by selecting a DRG out of these top 5 to see information about the Readmit Visit DRG in the tables on the bottom right side of the dashboard.

| Service Line            | e Readmiss                | sion Anal      | n Y couch reasonnasion reduction incentive Program<br>Base Performance Period: CY2022<br>APR DRG Grouper V39 (Base and Performance)<br>Data defore CY36 music incompatible results working |                    |                    |                    |                    |                            |
|-------------------------|---------------------------|----------------|----------------------------------------------------------------------------------------------------|--------------------|--------------------|--------------------|--------------------|----------------------------|
| (A11)                   | <ul> <li>(AII)</li> </ul> | •              | Any •                                                                                                    | 2022 • (A          | ii) •              | Readmissions t     | hrough March 2022  |                            |
| Index APR ServiceLine 🕝 | Eligible Discharges       | Readmissions F | Percent Readmissions                                                                                                    | Intra Readmissione | intra Readmit Rate | Inter Readmissions | Inter Readmit Rate | Readmission Ratio<br>(0/8) |
| Grand Total             | 95,994                    | 11,007         | 11.35%                                                                                                    | 7,106              | 7.33%              | 3,901              | 4.02%              | 0.9                        |
| Pulmonary               | 10,908                    | 1,629          | 14.93%                                                                                                    | 1,144              | 10.49%             | 485                | 4.45%              | 1.1                        |
| General Medicine        | 10,599                    | 1,500          | 14.15%                                                                                                    | 977                | 9.22%              | 523                | 4.93%              | 0.90                       |
| Payohiatry              | 9,191                     | 1,150          | 12.60%                                                                                                    | 468                | 5.09%              | 690                | 7.51%              | 0.9                        |
| Infectious Disease      | 8,150                     | 1,148          | 14.09%                                                                                                    | 744                | 9.13%              | 404                | 4.96%              | 0.90                       |
| Cardiology              | 7,522                     | 1,126          | 15.30%                                                                                                    | 761                | 20.39%             | 365                | 4.90%              | 0.93                       |
| Gastroenterology        | 7,061                     | 1,090          | 15.44%                                                                                                    | 755                | 20.69%             | 335                | 4.74%              | 0.93                       |
| General Surgery         | 5,893                     | 716            | 12.15%                                                                                                    | 510                | 8.65%              | 206                | 3.50%              | 0.91                       |
| Neurology               | 5,124                     | 556            | 10.85%                                                                                                    | 333                | 6.50%              | 223                | 4.35%              | 0.90                       |
| Orthopedic Surgery      | 4,288                     | 379            | 8.84%                                                                                                    | 245                | 5.71%              | 134                | 3.13%              | 1.0                        |
| Hematology              | 1,339                     | 291            | 21.73%                                                                                                    | 206                | 15.38%             | 85                 | 6.35%              | 1.00                       |
| Oncology                | 1,553                     | 244            | 15.71%                                                                                                    | 155                | 9.90%              | 89                 | 5.72%              | 0.93                       |

| Index | Visit Service Line: Nor | (IA) en               |             |                          |                   | Index Visit: 7      | 20 - SEPTICEMIA AND DISS | SEMINATED IN    | FECTIONS                  |                     |                                     |            |                       |                       |
|-------|-------------------------|-----------------------|-------------|--------------------------|-------------------|---------------------|--------------------------|-----------------|---------------------------|---------------------|-------------------------------------|------------|-----------------------|-----------------------|
| F     | Index APR Value         | Bigible<br>Discharges | Readmissing | Percent<br>eadmissionRea | intra<br>dmission | Readmit Rea<br>Rate | inter<br>Idmission       | Readmit<br>Rate | eadmission<br>Ratio (C/E) | Readmit APR<br>Code | Readmit Lead APR DRS<br>Description | Readminsi. | intra<br>Readmissions | inter<br>Readmissions |
| 720   | SEPTICEMIA AND DISS.    | 6,458                 | 930         | 14.40%                   | 590               | 9.25%               | 332                      | 5.14%           | 0.975                     | 720                 | SEPTICEMIA AND DISSEMIN             | 219        | 176                   | 93                    |
| 137   | EXTRACORPOREAL ME.      |                       |             |                          |                   |                     |                          |                 |                           | 137                 | MAJOR RESPIRATORY INFEC.            | 43         | 30                    | 13                    |
|       | MAJOR RESPIRATORY I.    | 5,205                 | 701         | 13.47%                   | 454               | 8.91%               | 237                      | 4.55%           | 1.390                     | 466                 | MALFUNCTION, REACTION,              | 41         | 29                    | 12                    |
| 294   | HEART FAILURE           | 3,363                 | 633         | 18.82%                   | 425               | 12.64%              | 208                      | 6.18%           | 0.940                     | 194                 | HEART FAILURE                       | 36         | 25                    | 11                    |
| 750   | SCHIZOPHRENIA           | 1,787                 | 333         | 18.63%                   | 105               | 5.93%               | 227                      | 12.70%          | 0.908                     | 469                 | ACUTE KONEY INJURY                  | 31         | 16                    | 15                    |

Index Visit Service Line: None (Statewide) Index Visit: 720 - SEPTICEMIA AND DISSEMINATED INFECTIONS Eligible Readmise Percent Inste Readmit Inste Readmiseion Readmiseion Readmise Readmit APR Readmit Lead APR DRG Index APR Value Readmissi. Readmissions Readmissions Description 930 176 720 SEPTICEMIA AND DISS. 6,458 0.975 720 SEPTICEMIA AND DISSEMIN. 269 24,40% 598 9.26% 332 5.14% 0 137 EXTRACORFOREALME. 0 0 0 137 MAJOR RESPIRATORY INFEC. 43 30 MALFUNCTION, REACTION, ... 41 MAJOR RESP.RATORY 1. 5,206 701 13,47% 464 8,91% 237 4,55% 1,390 466 29 25 HEART FAILURE 3,363 633 18.82% 425 12.64% 208 6.18% 0.940 194 HEART FAILURE 36 227 
 194
 HEART FAILURE
 2,363
 633
 16 62%
 425

 750
 SCHIZOPHRENIA
 1,767
 333
 18 65%
 106
 12.70% 0.908 459 5.93% ACUTE KIONEY INJURY 31 16

92

12

12

11

15

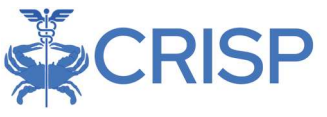

## Length of Discharge to Readmission (7)

This dashboard can be used to observe the number of days between the index visit discharge date and readmission visit admission date. This dashboard can be filtered by Hospital, Payer, Year, Index APR Service Line, Index APR DRG Value, and Primary Diagnosis. Note: This tab is only available to users of PHI access.

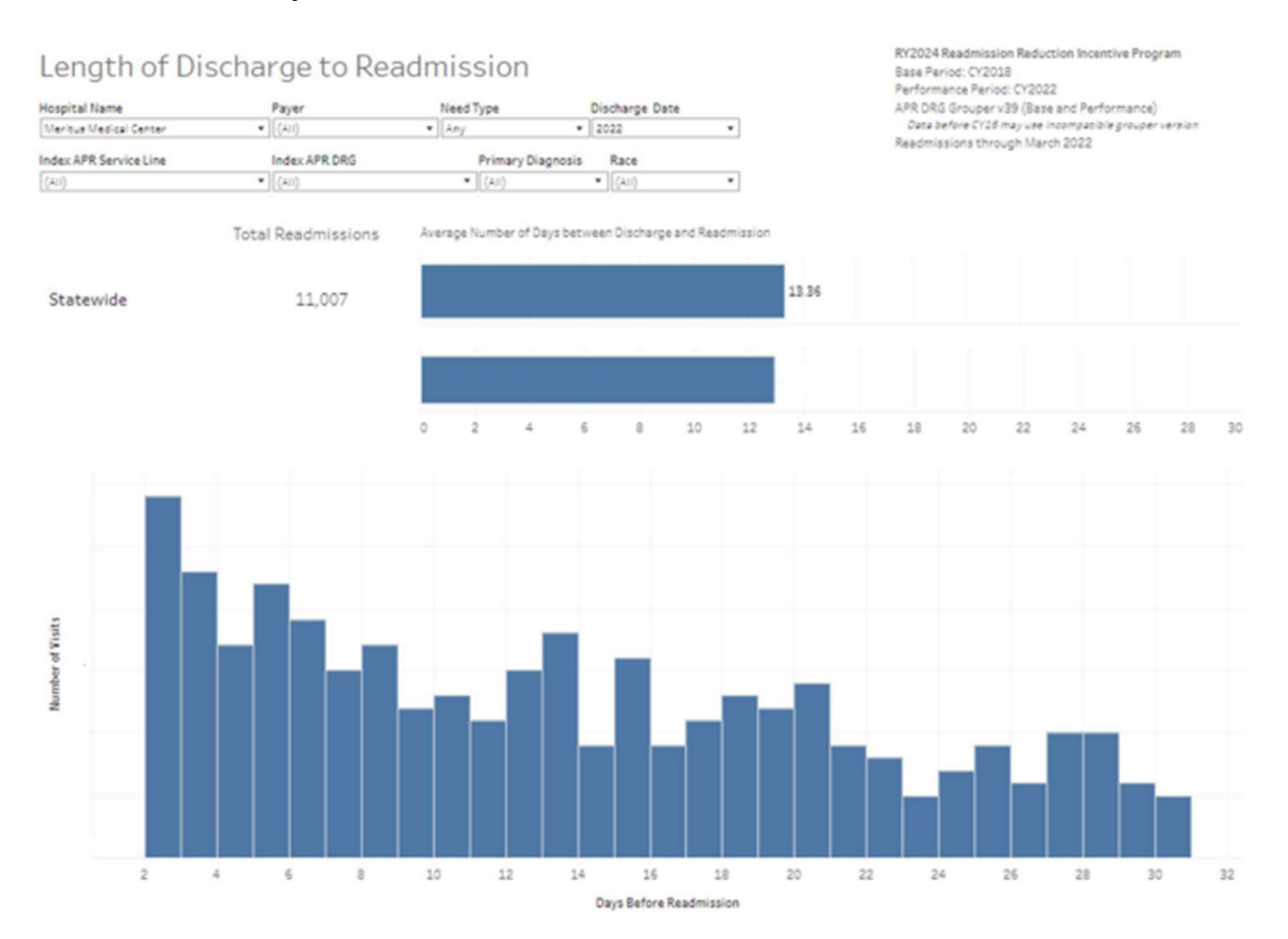

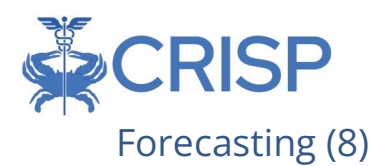

This dashboard was designed to mirror the "Calculation Sheet" in Tab 6 of the current RRIP workbook, with the enhancement of pre-filling the available data for a selected hospital. This allows the user to see how their CY21Case-mix Adjusted Readmission Rate would impact the Revenue Scaling targets.

| Foreca                                                     | sting                                                      |                             |                          |                                                       |                                             |                             | RY20<br>Basel<br>Perfo  | 24 Readmission Re<br>Period: CY2018<br>rmance Period: CY            | eduction Incentiv                                    | re Program                    |
|------------------------------------------------------------|------------------------------------------------------------|-----------------------------|--------------------------|-------------------------------------------------------|---------------------------------------------|-----------------------------|-------------------------|---------------------------------------------------------------------|------------------------------------------------------|-------------------------------|
| Hospital Name<br>Mericus Medical C                         | lenter                                                     |                             | •                        |                                                       |                                             |                             | Dat.<br>Readr           | a before CV16 may un<br>missions through 1                          | sase and Perform<br>vee incompatible g<br>March 2022 | nance)<br>rouper version      |
| Cur                                                        | rrent Valu                                                 | es                          |                          | Improvemen                                            | nt Scaling                                  |                             |                         | Attainmen                                                           | nt Scaling                                           |                               |
| RY24 (CY18)<br>Case-Mix<br>Adjusted<br>Readmission<br>Rate | RY24 (CY22)<br>Case-Mix<br>Adjusted<br>Readmission<br>Rate | Out-of-State<br>(OOS) Ratio | Improvement<br>Benchmark | RY24 % Change in<br>Casemix Adjusted<br>Rate CY 18-22 | Difference from<br>Improvement<br>Benchmark | RY24 Improvement<br>Scaling | Attainment<br>Benchmark | CY22 Casemix<br>Adjusted Rate<br>with Out of<br>State<br>Adjustment | Difference<br>from<br>Attainment<br>Benchmark        | RY24<br>Attainment<br>Scaling |
| 11.25%                                                     | 12.50%                                                     | 1.05                        | -6.05%                   | 11.05%                                                | 17.10%                                      | -1.63%                      | 11.59%                  | 13.10%                                                              | 1.51%                                                | -0.96%                        |

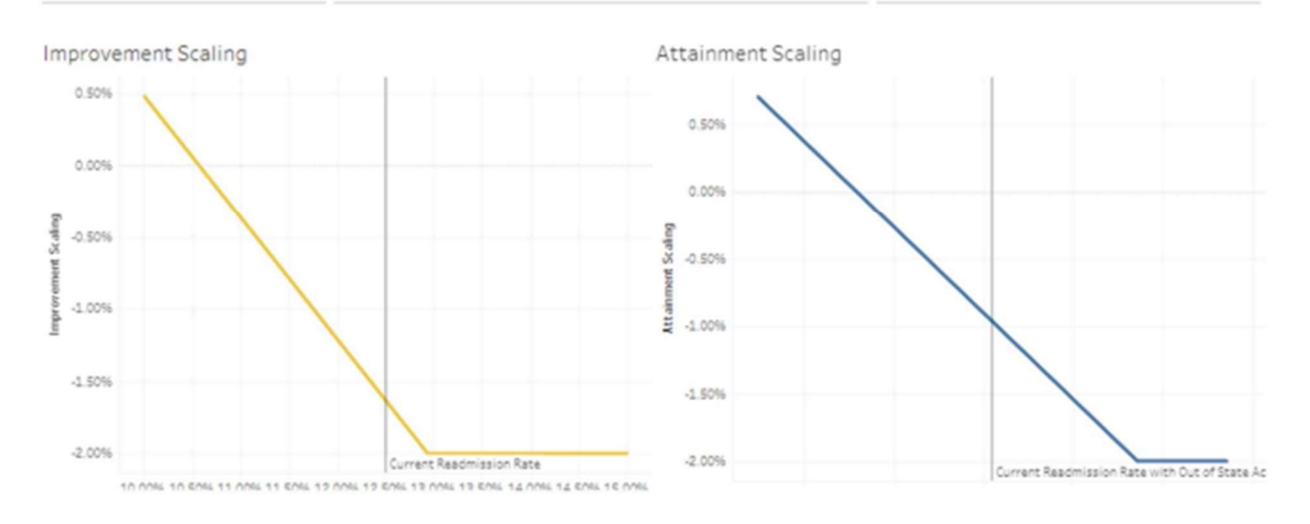

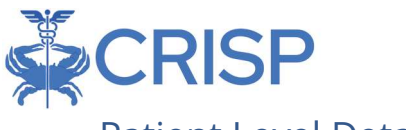

### Patient Level Details (9)

This dashboard is designed to mirror, but not replace, the current RRIP Details files. The user can drill through from the Service Line Readmission Analysis dashboard to this sheet, to view patient level details for a specific group of patients. By clicking on the Crosstab button, an excel sheet will download and provide more columns with greater detailed information about the patients visit. Below is the list of columns available in the crosstab Excel. Note: This tab is only available to users of PHI access.

| Patient Level Details        |   |        |   |           |   |                |   |                       |   | RY2024 Readmission Reduction Incentive Program<br>Base Period: CY2018<br>Performance Period: CY2022 |
|------------------------------|---|--------|---|-----------|---|----------------|---|-----------------------|---|----------------------------------------------------------------------------------------------------|
| Hospital Name                |   | Payer  |   | Need Type |   | Discharge Date |   | Index APR ServiceLine |   | APR DRG Grouper v39 (Base and Performance)<br>Data before CV16 may use incompatible prouper version |
| (71014)                      |   | (None) | * | iny.      | • | 2022           | ٠ | (Nane)                | • | Readmissions through March 2022                                                                     |
| Sort Order                   |   | Race   |   |           |   |                |   |                       |   |                                                                                                    |
| Total Number of Readmissions | ٠ | (All)  | • | ]         |   |                |   |                       |   |                                                                                                    |

| Variable Name               | Variable Description                                                        |
|-----------------------------|-----------------------------------------------------------------------------|
| ADI Percentile              | Index visit's level of geographic disadvantage measured from 1-100.         |
|                             | (group 1 indicates the lowest ADI percent range (low disadvantage) while    |
|                             | group 100 indicates the highest ADI percent range (high disadvantage)       |
| AMA Flag                    | Left against medical advice or discontinued care (includes administrative   |
|                             | discharge, escape, absent without official leave)                           |
| Imputed ADI Percentile      | Index visit's average (mean) ADI for provided zip code                      |
| Index Visit Account Num     | Index visit's patient account number (from casemix)                         |
| Index Visit Age             | Index visit's patient age on date of discharge                              |
| Index Visit APR DRG         | Index visit's APR DRG code (from casemix)                                   |
| Index Visit APR DRG         | Index visit's APR DRG description                                           |
| Description                 |                                                                             |
| Index Visit Changes         | Index visit's total charges (from casemix)                                  |
| Index Visit Date Admit      | Index visit's date of admission (from casemix)                              |
| Index Visit Date Discharge  | Index visit's date of discharge (from casemix)                              |
| Index Visit Flag Eligible   | Is the index visit eligible for a readmission? (discharges not eligible are |
| Discharge                   | those who had same day transfers, died, or had missing data) 1 = yes        |
|                             | (eligible), 0 = no (not eligible)                                           |
| Index Visit Flag Ineligible | not eligible for a readmission: patient died 1 = yes, 0 = no                |
| Died                        |                                                                             |
| Index Visit Flag Ineligible | not eligible for a readmission: other reasons for exclusion (missing EID,   |
| Other                       | duplicate record, or negative days) 1 = yes, 0 = no                         |
| Index Visit Flag Ineligible | not eligible for a readmission: same day transfer 1 = yes, 0 = no           |
| Transfer                    |                                                                             |
| Index Visit Flag Readmit    | Has readmission planned (based on CMS algorithm)1 = yes, 0 = no             |
| Planned                     |                                                                             |
| Index Visit Flag Readmit    | Has readmission within 30 days (excluding planned admissions)1 = yes, 0     |
| Unplanned                   | = no                                                                        |
| Index Visit MRN             | Index visit's medical record number (from casemix)                          |
| Index Visit Primary Payer   | Index visit's primary payer, 0=Unknown 1= Medicare 2= Medicaid 3= Title     |
|                             | V 4= BCBS MD 5= Commercial PPO 6= Oth Govt 7=Workers Comp 8= Self           |
|                             | Pay 9= Charity 10= Other 11= Donor 12= Hmo 14= Medicaid Hmo 15=             |

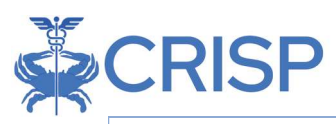

|                                      | Medicare Hmo 16= BCBS (NCA)17= BCBS Other 18= International Insurers<br>20= Commercial 77= Not Applicable 99= Unknown                                                                                                    |
|--------------------------------------|----------------------------------------------------------------------------------------------------|
| Index Visit SAS county<br>(casemix)  | Casemix SAS county (from casemix), or lookup casemix using SAS zip-<br>county mapping                                                                                                    |
| Index Visit Secondary<br>Payer       | Index visit's secondary payer, 0=Unknown 1= Medicare 2= Medicaid 3=<br>Title V 4= BCBS MD 5= Commercial PPO 6= Oth Govt 7=Workers Comp 8=<br>Self Pay 9= Charity 10= Other 11= Donor 12= Hmo 14= Medicaid Hmo 15=<br>Medicare Hmo 16= BCBS (NCA)17= BCBS Other 18= International Insurers<br>20= Commercial 77= Not Applicable 99= Unknown |
| Index Visit Service Line             | Index visit's clinical service line, looked up using APR DRG                                                                                                    |
| Index Visit Sex                      | Index visit's sex (from casemix) (from casemix, 1 = male, 2 = female, 9 = unknown)                                                                                                    |
| Index Visit SOI                      | Index visit's level of severity (from casemix)                                                                                                    |
| Index Visit zip code<br>(casemix)    | Index visit's Census zip code from geocoding latest EID address                                                                                                    |
| Plus4                                | An extended ZIP+4 code, four additional digits that determine a more specific location                                                                                                    |
| Race                                 | Index visit's identified race; 1=White (White), 2= Black (Black or African<br>American), 3= Other (Asian), 4= Other (American Indian or Alaskan<br>Native),5= Other, 6= Other (Native Hawaiian or Pacific Islander), 7=<br>Other(Two or More), 8= Other (Declined to Answer), 9=Other (Unknown)                                            |
| Readmit Visit Account<br>Num         | Patient's readmit account number (Populate only if readmit is at the same hospital)                                                                                                    |
| Readmit Visit APR DRG                | Readmit visit's APR DRG code (from case-mix), (empty if no unplanned readmit)                                                                                                    |
| Readmit Visit APR DRG<br>Description | Readmit visit's APR DRG description (empty if no unplanned readmit)                                                                                                    |
| Readmit Visit Charges                | Total charges for next admission (from case-mix), (empty if no return visit within data period)                                                                                                    |
| Readmit Visit Days to<br>Readmit     | Number of days between index visit discharge date and next admission<br>date within data period (not restricted to 30 days to allow hospitals to<br>monitor all return visits) (empty if no return visit within data period)                                                                                                    |
| Readmit Visit Flag Same<br>Hospital  | (if there is an unplanned readmission) indicate if readmission was at the same hospital or at another hospital 1 = yes, readmit at same hospital; 0 = no, readmit at another hospital                                                                                                    |
| Readmit Visit Service Line           | Readmit visit's clinical service line, looked up using APR DRG (empty if no unplanned readmit)                                                                                                    |
| Readmit Visit SOI                    | Readmit level of severity (from case-mix), (empty if no unplanned readmit)                                                                                                    |
| Source ID                            | Index visit's hospital ID or Medicare provider ID                                                                                                    |
| Zip_Plus4                            | A concatenation of V_Zip & Plus4, format XXXXX-YYYY                                                                                                    |

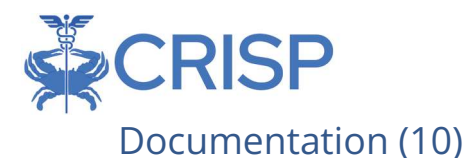

This dashboard is a collection of the reference data contained in the HSCRC's RRIP Excel workbook. The information is consolidated onto a single screen for ease of use.

Dropdown toggle displaying:

- Readmit Norms (RRIP Excel tab 2)
- Case-level Data Dictionary (RRIP Excel tab 8)
- CY2016 Readmit Rates (RRIP Excel tab 3)
- CY2017 Readmit Rates (RRIP Excel tab 5)

Documentation

| leadmit Norme | * |
|---------------|---|
|---------------|---|

| DRG_SEV | DENOMINATOR<br>(CMS) | READMISSION (EXCLUDE PLANNED ADM) | NORM DRG READM |
|---------|----------------------|-----------------------------------|----------------|
| 001_2   | 0                    | 0                                 | 0.25           |
| 001_3   | 90                   | 31                                | 0.34444444     |
| 001_4   | 89                   | 33                                | 0.370786517    |
| 002_2   | 0                    | 0                                 | 0.665666667    |
| 002_3   | 0                    | 0                                 | 0.25           |

# Summary by Month (11)

This dashboard is designed to mirror, but not replace, the trends and location tab from previous tableau readmission reports. The user can view eligible discharges, readmissions, readmission ratio, etc. broken down by month.

| Summary                | by Mon      | th                                | RY2024 Readmission Reduction Incentive Program<br>Base Period: CY2018<br>Performance Period: CY2022 |         |                                                                |                                 |  |
|------------------------|-------------|-----------------------------------|----------------------------------------------------------------------------------------------------|---------|----------------------------------------------------------------|---------------------------------|--|
| Hospital Name          | Payer       | Need Type                         | Discharge Date                                                                                      | A       | PR DRG Grouper v39 (Base and                                   | Performance)                    |  |
| (AII)                  | • ((A))     | <ul> <li>Any</li> </ul>           | • 2022 •                                                                                            | 0.      | Lata before C120 may use incom<br>andmissions through March 20 | ipatiole grouper version<br>122 |  |
|                        |             |                                   |                                                                                                    | 2022    |                                                                |                                 |  |
| SourcelD, Hospital Nam | Paulor      |                                   | laturey                                                                                             | Enhruny | March                                                          | Tet                             |  |
| Statewide              | All Paular  | Elizible Discharmes               | 31.909                                                                                              | 30.470  | 34 665                                                         | 96.96                           |  |
| 202000000              | sa rajar    | Desdmissions                      | 3.660                                                                                               | 3,530   | 3,817                                                          | 11.00                           |  |
|                        |             | Expected Readmissions             | 3.687                                                                                               | 3 539   | 4.024                                                          | 11.21                           |  |
|                        |             | Intra Hospital Readmissions       | 2.318                                                                                               | 2.307   | 2.401                                                          | 7.10                            |  |
|                        |             | Inter Hospital Readmissions       | 1.342                                                                                               | 1.223   | 1.336                                                          | 3.90                            |  |
|                        |             | Intra Readmit Rate                | 7.25%                                                                                               | 7.57%   | 7.18%                                                          | 7.33                            |  |
|                        |             | Inter Readmit Rate                | 4.20%                                                                                               | 4.01%   | 3.87%                                                          | 4.02                            |  |
|                        |             | Readmission Ratio (O/E)           | 0.993                                                                                               | 0.998   | 0.949                                                          | 0.97                            |  |
|                        |             | Casemix Adjusted Readmission Rate | 11.29%                                                                                              | 11.34%  | 10.79%                                                         | 11.12                           |  |
|                        | Commercial/ | Eligible Discharges               | 9,997                                                                                               | 9,781   | 10,772                                                         | 30.55                           |  |
|                        |             | Readmissions                      | 670                                                                                                 | 670     | 733                                                            | 2,07                            |  |
|                        |             | Expected Readmissions             | 907                                                                                                 | 871     | 968                                                            | 2,74                            |  |
|                        |             | Intra Hospital Readmissions       | 456                                                                                                 | 456     | 497                                                            | 1.40                            |  |
|                        |             | Inter Hospital Readmissions       | 214                                                                                                 | 214     | 236                                                            | 61                              |  |
|                        |             | Intra Readmit Rate                | 4.56%                                                                                               | 4.66%   | 4.61%                                                          | 4.61                            |  |
|                        |             | Inter Readmit Rate                | 2.14%                                                                                               | 2.19%   | 2.19%                                                          | 2.17                            |  |
|                        |             | Readmission Ratio (O/E)           | 0.739                                                                                               | 0.769   | 0.757                                                          | 0.75                            |  |
|                        |             | Casemix Adjusted Readmission Rate | 8.40%                                                                                               | 8.74%   | 8.61%                                                          | 8.58                            |  |
|                        | MD Medicaid | Eligible Discharges               | 1,300                                                                                               | 1,240   | 1,405                                                          | 3,94                            |  |
|                        | FFS         | Readmissions                      | 119                                                                                                 | 137     | 146                                                            | 4(                              |  |
|                        |             | Expected Readmissions             | 130                                                                                                 | 129     | 143                                                            | 4(                              |  |
|                        |             | Intra Hospital Readmissions       | 78                                                                                                  | 93      | 88                                                             | 21                              |  |
|                        |             | Inter Hospital Readmissions       | 41                                                                                                  | 44      | 58                                                             | 14                              |  |
|                        |             | Intra Readmit Rate                | 6.00%                                                                                               | 7.50%   | 6.26%                                                          | 6.57                            |  |
|                        |             | Inter Readmit Rate                | 3.15%                                                                                               | 3.55%   | 4.13%                                                          | 3.62                            |  |
|                        |             | Readmission Ratio (O/E)           | 0.916                                                                                               | 1.062   | 1.019                                                          | 1.00                            |  |
|                        |             | Casemix Adjusted Readmission Rate | 10.42%                                                                                              | 12.08%  | 11.59%                                                         | 11.37                           |  |

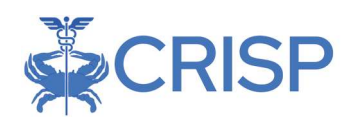